# registroimprese.it

## Come registrarsi per inviare una pratica alla Camera di Commercio?

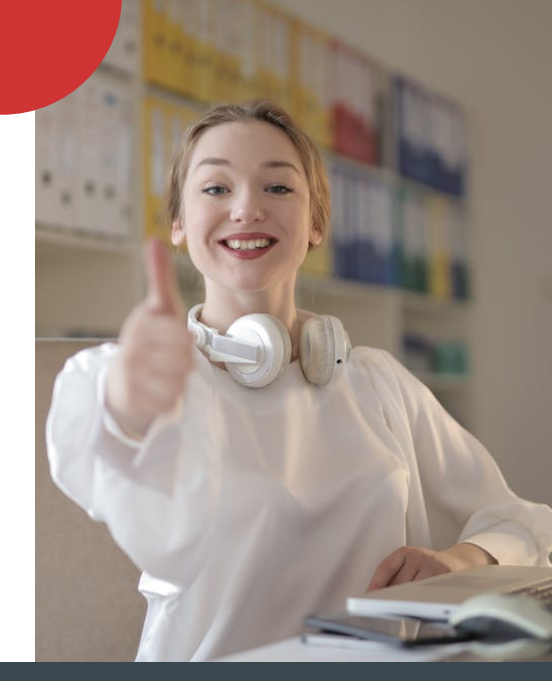

Segui questa breve guida per registrarti a Telemaco ed inviare una pratica alla Camera di Commercio.

### REGISTRAZIONE

#### Inizia la Registrazione

Effettua l'accesso con un **dispositivo di identità digitale**: è possibile utilizzare SPID (Sistema Pubblico di Identità Digitale), CIE (Carta d'identità elettronica italiana) e CNS (Carta Nazionale dei Servizi).

Scegli il profilo corretto

Nella procedura di registrazione guidata è necessario scegliere il **profilo corretto per la trasmissione di pratiche telematiche**.

• Servizio Telemaco per l'accesso alle Banche Dati delle Camere di Commercio Leggi le CONDIZIONI DI ADESIONE

Servizio Telemaco per l'accesso alle Banche Dati delle Camere di Commercio e alla trasmissione di pratiche telematiche Leggi le CONDIZIONI DI ADESIONE

#### Completa la registrazione

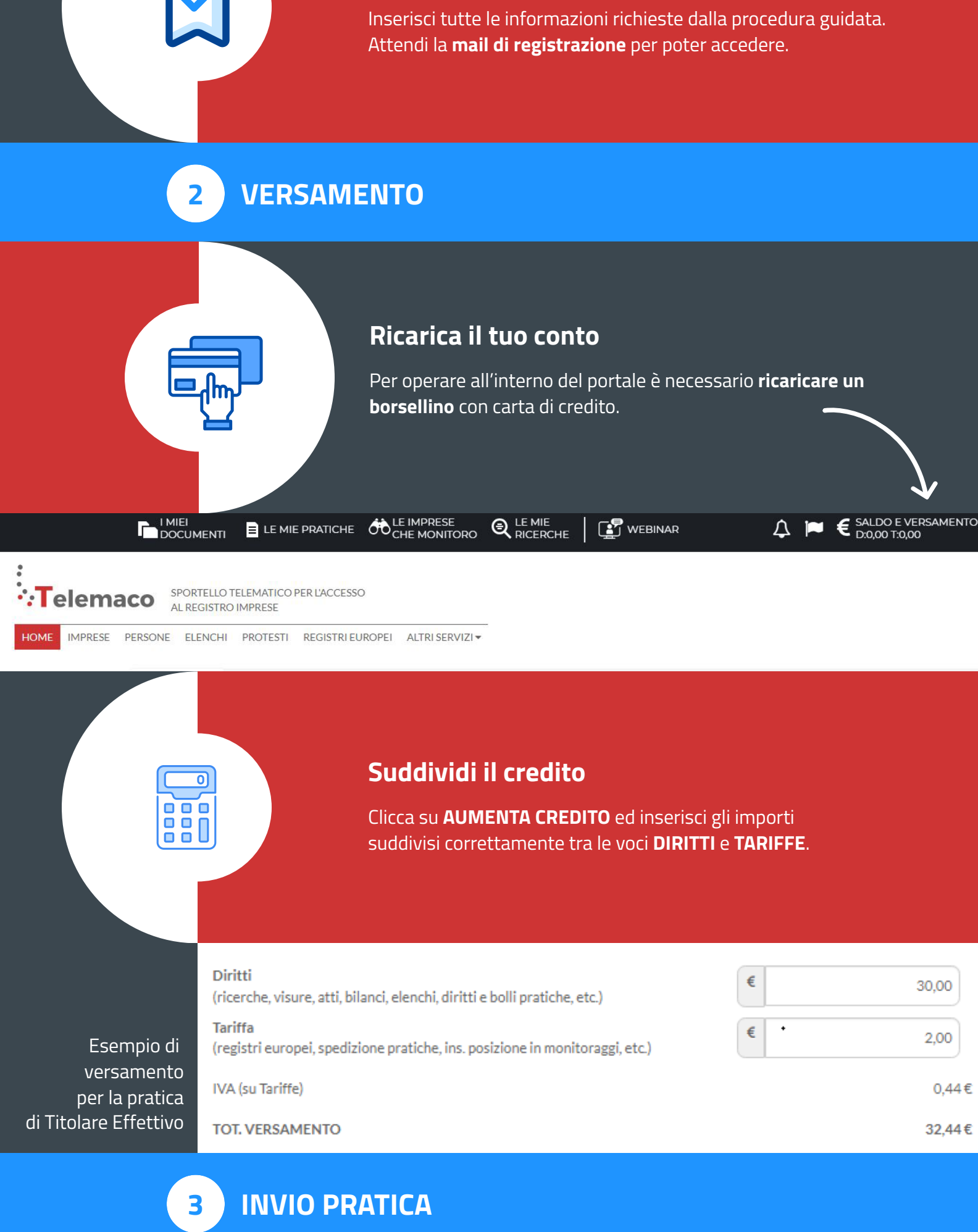

#### Procedi con la compilazione

Dalla Home è ora possibile procedere alla compilazione e all'invio della pratica cliccando su **PRATICHE RI** 

| <del>.</del>                      |
|-----------------------------------|
| Più di <b>1 milione</b>           |
| i bilanci depositati              |
| Scarica quello di tuo interesse 🔶 |
|                                   |

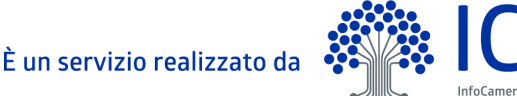